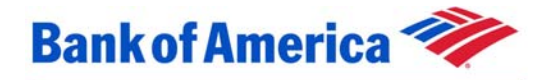

## **Home Loans**

## Standard Operating Procedure Generating a Remedy Ticket

To generate a Remedy ticket:

- 1. Log on to the Remedy Support application.
- 2. Click the New Request button. The New Help Desk Case window opens.

| telp Desk Case (New)                                                                           |                          |
|------------------------------------------------------------------------------------------------|--------------------------|
| 🕸 New Help Desk Case                                                                           | /Save                    |
| Main                                                                                           |                          |
| See Maril AL Category                                                                          |                          |
| Name                                                                                           | hu V                     |
| Login Name+ Item To Branch                                                                     |                          |
| Phone Ext. Acc Code New Ticket Same User Company Phi                                           | arity Hedun              |
| Enal+ IP Address So                                                                            | ope                      |
| Sumary Dttp Na Case T                                                                          | ype Poblem               |
| Caller Type 💌 Work Log 🛄 Sow                                                                   | ace ACD                  |
| General Activity Requester Information Requested For Solutions Tasks Assets SLAs Related Items |                          |
| Description ServiceWare Astion Pullocation                                                     | ET Remedy Groups   Yes   |
| Source Code Search Retrieve                                                                    | Group+ Quick Assign      |
| Form No. Cost Center                                                                           | Command Center           |
| Requested Delivery Date                                                                        | Individual+              |
| E stimated Delivery Date                                                                       | District Finan           |
| Initial E at Delivery Date BRD/PCR/DR                                                          | Command Center           |
| File Name Max Spe Attach Label                                                                 | Original Individual      |
| Attachmonts                                                                                    | Mohammad Karim           |
| Attachment2                                                                                    | Time Spert (nar)         |
|                                                                                                |                          |
| Quesus Refit (TMCE Loans Associated with Ca                                                    |                          |
| Audit Into SLA Into Loan No                                                                    | Adt                      |
| DR Audt IT Yes L1 Resolvable?                                                                  | Date Associated No. Type |
| Head Schurz Company Fundation                                                                  | C Ref                    |
| L2 Resolvable?                                                                                 | Delete                   |
|                                                                                                |                          |
|                                                                                                |                          |
|                                                                                                |                          |
|                                                                                                |                          |
|                                                                                                |                          |
|                                                                                                |                          |
|                                                                                                |                          |
|                                                                                                |                          |
|                                                                                                |                          |
|                                                                                                |                          |
|                                                                                                |                          |
|                                                                                                |                          |

- 3. Enter your employee number in the **Employee No.** field, then press the ENTER key. Your employee information displays.
- 4. Click the Quick Assign link on the right. The Global Assignment window opens.

| Global Group Assignment                                            | NOTE: This dialog will only populate group assignment and categorization information.<br>It will NOT populate individual assignment information. |
|--------------------------------------------------------------------|----------------------------------------------------------------------------------------------------|
| Search by Individual Name                                          | Search by Group Name Search by CTI Keyword                                                                                                    |
| Individual Name+                                                   | Group Member Full Name                                                                                                    |
|                                                                    | Dick to Reheats                                                                                                    |
|                                                                    | Double-click an entry to see that individual's information.                                                                                      |
| Assignment Group+                                                  | Group Name System                                                                                                    |
| System Selection<br>● Both © Remedy 1 © Remedy 2                   |                                                                                                    |
| Type any part of the group's name in the<br>field and press ENTER. | Click to Refresh                                                                                                    |
|                                                                    |                                                                                                    |
| CTI Keyword+                                                       |                                                                                                    |
| System Selection                                                   | Category                                                                                                    |
| 🖉 Both 🖉 Remedy 1 🛡 Remedy 2                                       | Type V                                                                                                    |
|                                                                    | Cancel Save and Beturn                                                                                                    |

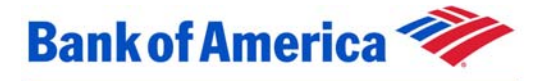

## **Home Loans**

5. Click the arrow in the Assignment Group field. The Assignment Group window opens.

| P | ssignment Group+                                                                                                    |    | ×      |
|---|----------------------------------------------------------------------------------------------------|----|--------|
|   | 4111 Veronica/SA-LEE<br>4200 Amon Telecom Install<br>4200 Amon Telecom Repair<br>Admin<br>Agoura Telecom Install<br>Agoura Telecom Repair<br>AGOVMWARE<br>ALER L3 Admin-Support |    |        |
|   | Open All Close All                                                                                                    | ОК | Cancel |

- 6. Select the group to which the ticket should be assigned.
- 7. Click the **OK** button.
  - Tip: If you know the exact name of the group (i.e. West Hills Telecom Install), enter it in the Assignment Group field, then press the ENTER key.
- 8. To assign the ticket to a specific individual, select the group member's name in the **Group** Member Full Name section.

| Global Group Assignment   | NOTE: This dialog will only populate group assignment and categorization informatic<br>It will NOT populate individual assignment information.                                                |  |  |  |  |  |
|---------------------------|----------------------------------------------------------------------------------------------------|--|--|--|--|--|
| Search by Individual Name | Search by Group Name Search by CTI Keywo                                                                                                    |  |  |  |  |  |
| Individual Name+          | Group Member Full Name<br>Alexis Hanley<br>Cheryl Nahmias<br>Donald Wingo<br>Felipe Aspetia<br>Gerald Clark<br>Lindits: Forest<br>Double-click an entry to see that individual's information. |  |  |  |  |  |
| Assignment Group+         | Group Name System<br>Command Center Remedy1                                                                                                    |  |  |  |  |  |

- 9. Select the category from the Category list.
- 10. Select the type of issue from the **Type** list.
- 11. Select the item type from the Item list, if not already populated.
- 12. Click the Save and Return button. Remedy returns to the New Help Desk Case window.
- 13. Enter a summary description of the ticket in the **Summary** field on the top left.
- 14. Enter a detailed description (i.e. reference numbers, extensions, drop numbers, additional contact information, etc.) in the **Description** field.
- 15. To change the priority of the ticket, select the desired priority from the **Priority** list on the top right.

| Priority | Medium 💌 |
|----------|----------|
|          | Low      |
|          | Medium   |
|          | High     |
|          | Urgent   |
|          | (clear)  |

16. To add an attachment:

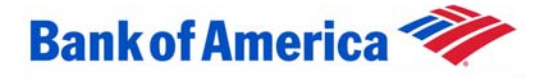

## **Home Loans**

Right-click on the attachment section. A menu opens. a.

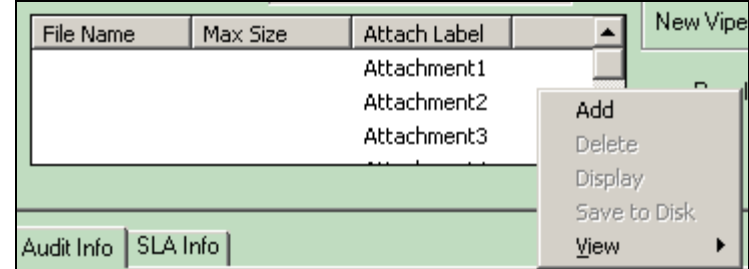

Select Add. The Add Attachment window opens. b.

| Add Attachment                                    |                                                                                                    |                                                                                                    |                                 | ? ×          |
|---------------------------------------------------|----------------------------------------------------------------------------------------------------|----------------------------------------------------------------------------------------------------|---------------------------------|--------------|
| Look jn:                                          | Local Disk (C:)                                                                                                    | •                                                                                                    | 🗢 🗈 💣 🎫                         |              |
| History<br>Desktop<br>My Documents<br>My Computer | AcrWn<br>ASE12CLT<br>BAMTRAC<br>Documents and Settings<br>Earth<br>FILES<br>Instal<br>Drogram Files<br>Quarantine<br>Swsetup | Windows     WINNT     BideLinks     keycode.dll     Logon.bak     Logon.tak     Logon.tag     Logon.tmp     M_logen2k     dbcconf     RHDSetup     SIGMSLDR.BAK | B <u>SIGMSLDR</u><br>E SIGMSLDR |              |
| Mu Network P                                      | File <u>n</u> ame: Logon                                                                                                    |                                                                                                    | •                               | <u>O</u> pen |
| My NetWOIK F                                      | Files of type: All Files                                                                                                    | (*.×)                                                                                                    | <b>•</b>                        | Cancel       |

- c. Search for your attachment.
- d. Click the Open button. Remedy returns to the New Help Desk Case window.
- 17. Click the Save button.

g.

- 18. To view the Case ID (ticket number) that was generated:
  - a. Close the **New Help Desk Case** window.

  - b. Click the Search button.c. Enter your first and last name in the Name field.
  - d. Press the ENTER key.
  - e. If the Search People window opens:
    - i. Select your name.
      - ii. Click the OK button. Remedy returns to the Search Help Desk Cases window.
  - Click the Search button at the top. The Matching Help Desk Cases window opens at f. the top of your screen and displays all of your non-resolved tickets.

| Matchin       | g Help De | sk Cases                                        |                     |               |                      |                                                    |                  |                    |                   |                     |          | 4  |
|---------------|-----------|-------------------------------------------------|---------------------|---------------|----------------------|----------------------------------------------------|------------------|--------------------|-------------------|---------------------|----------|----|
| Priority      | Scope     | Arival Time                                     | Individu            | al+           | Status               | Summary                                            |                  |                    |                   |                     |          | De |
| Low<br>Medium | US        | 6/18/2007 11:59:18 AM<br>10/15/2007 12:21:40 PM | Mark Str<br>Power F | uble<br>tarik | Assigned<br>Perufino | West Hils, 8501 Falbros<br>West Hils, 8501 Falbros | ik Ave<br>ik Ave | To Te<br>to Serree | lecon Engineering |                     |          |    |
| Medium        |           | 10/22/2007 7:28:48 AM                           | Jery Jin            | eno           | Recoived             | 3904 not showing any o                             | ptions at        | bottom of          | display screen    |                     |          |    |
|               |           |                                                 |                     |               |                      |                                                    |                  |                    |                   |                     |          |    |
| 4             |           |                                                 |                     |               |                      |                                                    |                  |                    |                   |                     |          |    |
| Sele          | ct vo     | ur ticket.                                      | The                 | Case          | e ID                 | field popula                                       | tes              | th                 | e ticket          | number.             |          |    |
|               |           |                                                 |                     |               | -                    |                                                    |                  |                    |                   |                     |          |    |
|               |           |                                                 |                     |               |                      |                                                    |                  |                    |                   |                     |          |    |
|               |           |                                                 |                     |               |                      |                                                    |                  |                    |                   |                     | _        |    |
| tegory        | EVNS      |                                                 | -                   | ∦A ⊑          | Division             |                                                    | -                |                    | Case ID+          | HD0000009706512     |          |    |
|               | Beques    | ł                                               |                     | i l           | Begion               |                                                    |                  |                    | Chalum            | ,<br>A submund      | _        |    |
| þe            | Ineques   | (                                               | - <b>-</b>          |               | riegion              |                                                    | <u> </u>         |                    | Status            | Assigned            | <u> </u> |    |
| m             | Record    | er-Nice                                         | •                   |               | Branch               |                                                    | -                | +                  |                   |                     |          |    |
| c Code        | -         | New Ticket Sam                                  | e User              | l ca          | omnany               |                                                    |                  | _                  | Prioritu          | Low                 | -        |    |
|               |           |                                                 | -                   |               |                      |                                                    |                  |                    | - 1101KJ          |                     |          |    |
|               |           |                                                 |                     | . IP          | Address              |                                                    |                  |                    | Scope             |                     |          |    |
| o Tele        | com Engii | neering                                         | -                   | C             | Drop No.             |                                                    |                  |                    | Case Type         | Request             | -        |    |
| Work          |           |                                                 |                     |               |                      |                                                    | £ĭ⊉              |                    | Course            | ACD                 |          |    |
| WORK          | Log J     |                                                 |                     |               |                      |                                                    |                  |                    | Junce             | JACO                |          |    |
| For           | Solutions | Tasks Assets                                    | SLAs                | Related I     | ltems                |                                                    |                  |                    |                   |                     |          |    |
|               |           |                                                 |                     |               |                      |                                                    |                  |                    |                   |                     | I        |    |
|               |           |                                                 |                     |               | 3817                 | icewale                                            | -                |                    |                   | E E Bemedy brouns 1 | res      |    |